# Landesanglerverband Mecklenburg-Vorpommern e.V. Gesetzlich anerkannter Naturschutzverband

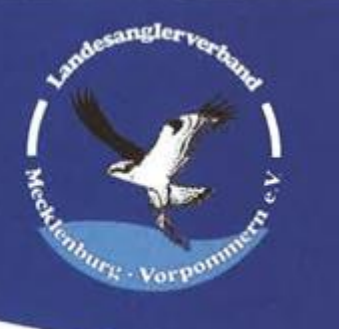

## Der Digitale Mitgliedsausweis

## Inhaltsverzeichnis

| 1. | Alla | emeines und Voraussetzungen | 1 |
|----|------|-----------------------------|---|
|    | 1.1. | Allgemeines                 | 1 |
|    | 1.2. | Voraussetzungen             | 1 |
| 2. | Die  | erste Anmeldung             | 2 |

Liebes LAV-Mitglied,

Sie haben Ihren neuen LAV/DAFV-Verbandsausweis erhalten.

#### 1. Allgemeines und Voraussetzungen

#### 1.1. Allgemeines

Das nachfolgende Dokument beinhaltet die notwendigen Informationen und Hinweise zu Vorgehensweise bei der ersten Anmeldung Ihres neuen digitalen Mitgliedausweises. Es sind die jeweils geltende Datenschutzbestimmungen einzuhalten!

#### 1.2. Voraussetzungen

Der Anwender benötigt eine PC-Hardware mit einem aktuellen Webbrowser und einen Internetzugang.

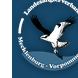

## 2. Die erste Anmeldung

Als erstes sollten sie sich mit ihrem Ausweis auf der Webseite https://ausweis.dafv.de anmelden.

Erläuterung:

https ist der technische Standard für die <u>verschlüsselte</u> Datenübertragung zwischen dem PC und dem Portal

| DAFY<br>ANGELFISCHER<br>VERBAND e.V. | Willkommen beim DAFV Mitgliederportal |  |
|--------------------------------------|---------------------------------------|--|
|                                      | Ausweis-ID                            |  |
| 😓 Einloggen                          | Descuret                              |  |
| 📑 Karte prüfen                       |                                       |  |
| EN DE                                | Passwort vergessen?                   |  |
|                                      | Einloggen                             |  |
|                                      |                                       |  |

**DEUTSCHER ANGELFISCHERVERBAND e. V.** 

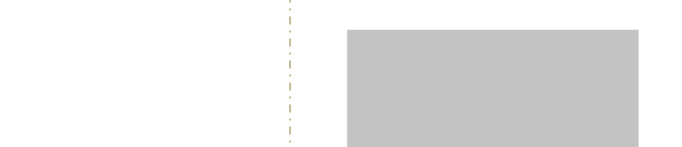

Bitte geben sie die Ausweis-ID und das temporäre Passwort aus dem beiliegenden Anschreiben ein.

Beachten Sie bitte die manchmal knifflige

Leserlichkeit des Passworts.

z.B.: L (klein geschrieben "I"), i (groß geschrieben "I") und die Zahl 1 sehen sich manchmal ähnlich. Sollte der Login nicht funktionieren, bitte mögliche Buchstabenverwechselungen prüfen.

| lhr neuer Mitgliedsau                                                                                                    | Isweis                                                                                                    |                                                                                                    |  |  |
|----------------------------------------------------------------------------------------------------|----------------------------------------------------------------------------------------------------|----------------------------------------------------------------------------------------------------|--|--|
| Sehr geehrtes DAFV Mit                                                                                                    | glied!                                                                                                    | 26.02.202                                                                                                    |  |  |
| Hiermit erhalten Sie den<br>Papierausweise von DA <sup>v</sup>                                                                                                    | neuen Verbandsausweis. Dieser er<br>V, DAFV und VDSF.                                                                                                    | rsetzt die bisher gebräuchlichen                                                                                                    |  |  |
| Für Ihren Ausweis wurde<br>sich mit Ihrer Ausweis-ID<br>ersten Anmeldung müss<br>zu stüfen und ggf. zu ver<br>Kennwort bei Bedarf zur                                      | e ein persönlicher Zugang auf der V<br>) und Ihrem Passwort in Ihrem pers<br>en Sie ein neues Passwort vergebe<br>rvollständigen. Sie sollten eine gülti<br>ücksetzen zu können. | Vebseite des DAFV erstellt. Sie können<br>önlichen Bereich anmelden. Bei der<br>en. Wir empfehlen die hinterlegten Dater<br>ige E-Mail-Adresse eintragen, um Ihr |  |  |
| Webseite zur Registrieru<br>Ausweis-ID:<br>Temporäres-Passwort                                                                                                    | ing und Anmeldung: <u>https://ausweis</u>                                                                                                    | s.dafv.de/                                                                                                    |  |  |
| Die Gültigkeit der Auswe<br>https://ausweis.dafv.de ü<br>gewöhnlichen Smartphor<br>gehalten werde und das                                                                  | ise kann auf der Webseite des DAF<br>iberprüft werden. Alternativ kann di<br>ne überprüft werden. Dazu muss de<br>Smartphone muss die Funktion NF                                | FV unter der Adresse:<br>e Gültigkeit der Ausweise mit einem<br>er Ausweis einfach an das Smartphone<br>:C aktiviert haben.                                      |  |  |
| Mit dem neuen Ausweis<br>organisierte Angler freige<br>gegebener Zeit in Ihrem                                                                                             | sollen in Zukunft zusätzliche Angeb<br>eschaltet werden. Sie finden diese A<br>persönlichen Bereich.                                                                             | oote und Dienstleistungen für<br>Angebote und Informationen zu                                                                                                   |  |  |
| Wenn Sie Fragen zum neuen Verbandsausweis haben, können Sie eine E-Mail an Andrea Lembke<br>a.lembke@lav-mv.de senden, oder sie telefonisch unter 03860 5603-23 erreichen. |                                                                                                    |                                                                                                    |  |  |
| Mit freundlichen Grüßen                                                                                                    | und Petri Heil,                                                                                                    |                                                                                                    |  |  |
| Ihr DAFV-Team                                                                                                    |                                                                                                    |                                                                                                    |  |  |
|                                                                                                    |                                                                                                    |                                                                                                    |  |  |
| Duradaemaa ob Weedalla                                                                                                    | Landesbank Berlin - Berliner Sparkasse                                                                                                    | e Präsident Klaus-Dieter Mau<br>Geschöftellihurs Alexander Seconder                                                                                              |  |  |

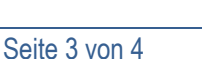

Wenn die Angaben stimmen, werden sie automatisch auf die nächste Seite geleitet und aufgefordert ihr temporäres Passwort zu ändern.

27.02.2024

| DAFV<br>ANGELFISCHER | Passwort ändern                             |
|----------------------|---------------------------------------------|
| VERBAND e.V.         | Hier kannst du dein Passwort ändern         |
| Passwort erstellen   | Passwort                                    |
| 🖶 Karte prüfen       | Passwort wiederholen                        |
| 은 Ausloggen          | <b>2</b> <u>Was ist ein gutes Passwort?</u> |
| EN DE                | Weiter                                      |
|                      | Ausloggen                                   |

Geben sie ihr persönliches neues Passwort ein und wiederholen es. Wenn alles funktioniert hat, erhalten sie die Meldung:

Wählen sie nun die Schaltfläche "Daten Eintragen" und sie werden aufgefordert ihr Profil zu vervollständigen.

Bisher sind ihr Vorname, Nachname und ihr Geburtsdatum eingetragen. Diese Daten sind auch auf ihrem Ausweis aufgedruckt und können nicht geändert werden.

Wir empfehlen ihnen ggf. ihre aktuelle E-Mail-Adresse nachzutragen, da sie sonst keine Möglichkeit haben in Zukunft ihr Passwort zurückzusetzen.

Der Haken "Newsletter" ist für einen später geplanten Newsletter wichtig. Hier werden Sie dann über wichtige Ereignisse informiert (z.B. auch Änderungen im Gewässerverzeichnis). Dieser Haken funktioniert nur in Verbindung mit einer gültigen E-Mail-Adresse.

Um später auch eine Verbandszeitschrift zu ----erhalten, muss dieser Haken gesetzt sein. Hierfür muss eine Versandadresse eingegeben sein. (Siehe nächste Seite)

| Profil vervollständigen | Kontakt               |
|-------------------------|-----------------------|
| - Vorname *             |                       |
|                         | Telefonnummer         |
| Erforderlich            |                       |
| Nachname *              |                       |
|                         | Handynummer           |
| Erforderlich            |                       |
| Mitaliedsnummer         | E-Mail-Adresse        |
|                         | Deispiel@Webdienst.de |
|                         |                       |
| hurtedatura *           | с Тур ————            |
|                         | Mitglied -            |
|                         |                       |
| Erforderlich            | Newsletter            |
| Tital varangestallt     | Varbandazaitaabrift   |
| The vorangestent        | Verbandszenschnitt    |
|                         |                       |
|                         |                       |
| litel nachgestellt      |                       |
|                         |                       |

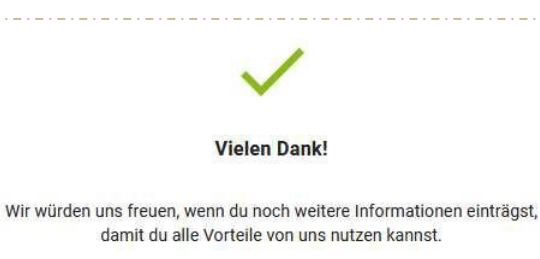

Daten eintragen

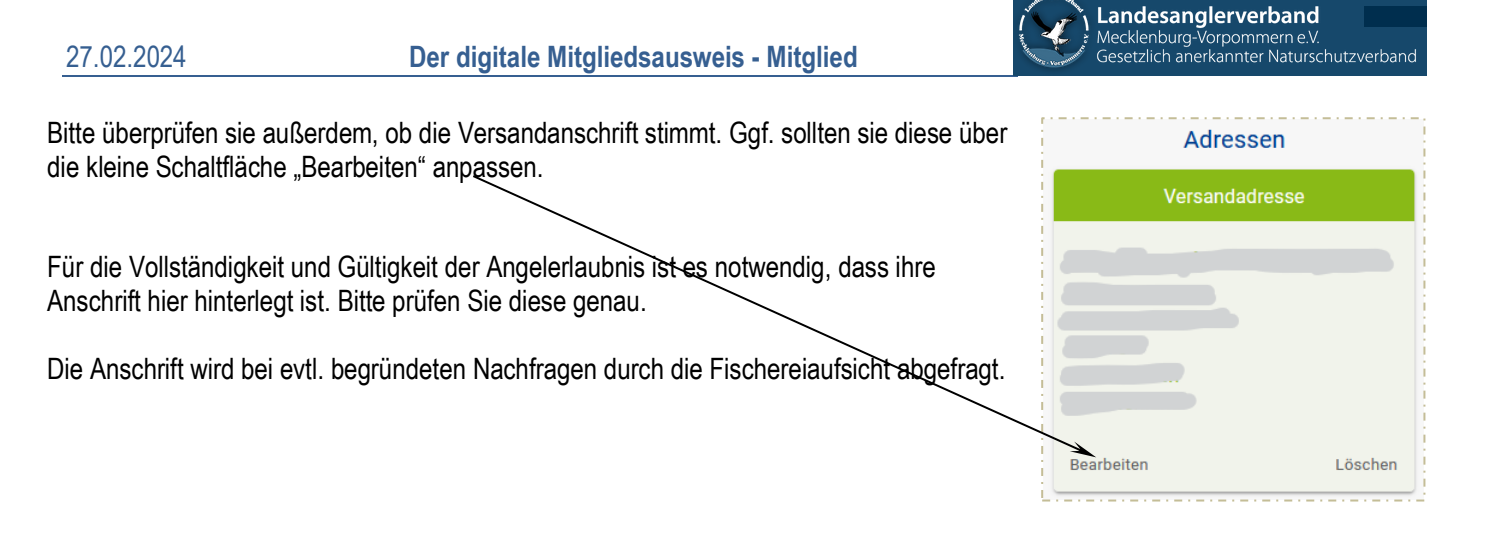

| Adresse bearbeiten |
|--------------------|
| C Verein *         |
|                    |
| Ansprechpartner *  |
|                    |
| Adresse 1          |
|                    |
| Adresso 2          |
| Auresse z          |
| Postleitzahl*      |
|                    |
| Stadt*             |
|                    |
| Land -             |
|                    |
| Telefonnummer      |
| Versandadresse     |
| Speichern          |
| Zurück             |

### Bitte beachten:

Vorname, Nachname oder das Geburtsdatum können nicht geändert werden, da diese Daten auf dem Ausweis aufgedruckt sind. Sollten die Angaben einen Fehler enthalten (oder auch Heirat, Namensänderung usw.), muss für das Mitglied eine neue Karte mit den korrekten Angaben bestellt werden. Hierfür wenden Sie sich bitte an Ihren Vereinsvorsitzenden.